# LISTEN EVERYWHERE

► Listen Everywhere is an assistive listening technology that allows room audio to be delivered directly to the students' smartphone/headset through a free, customizable app.

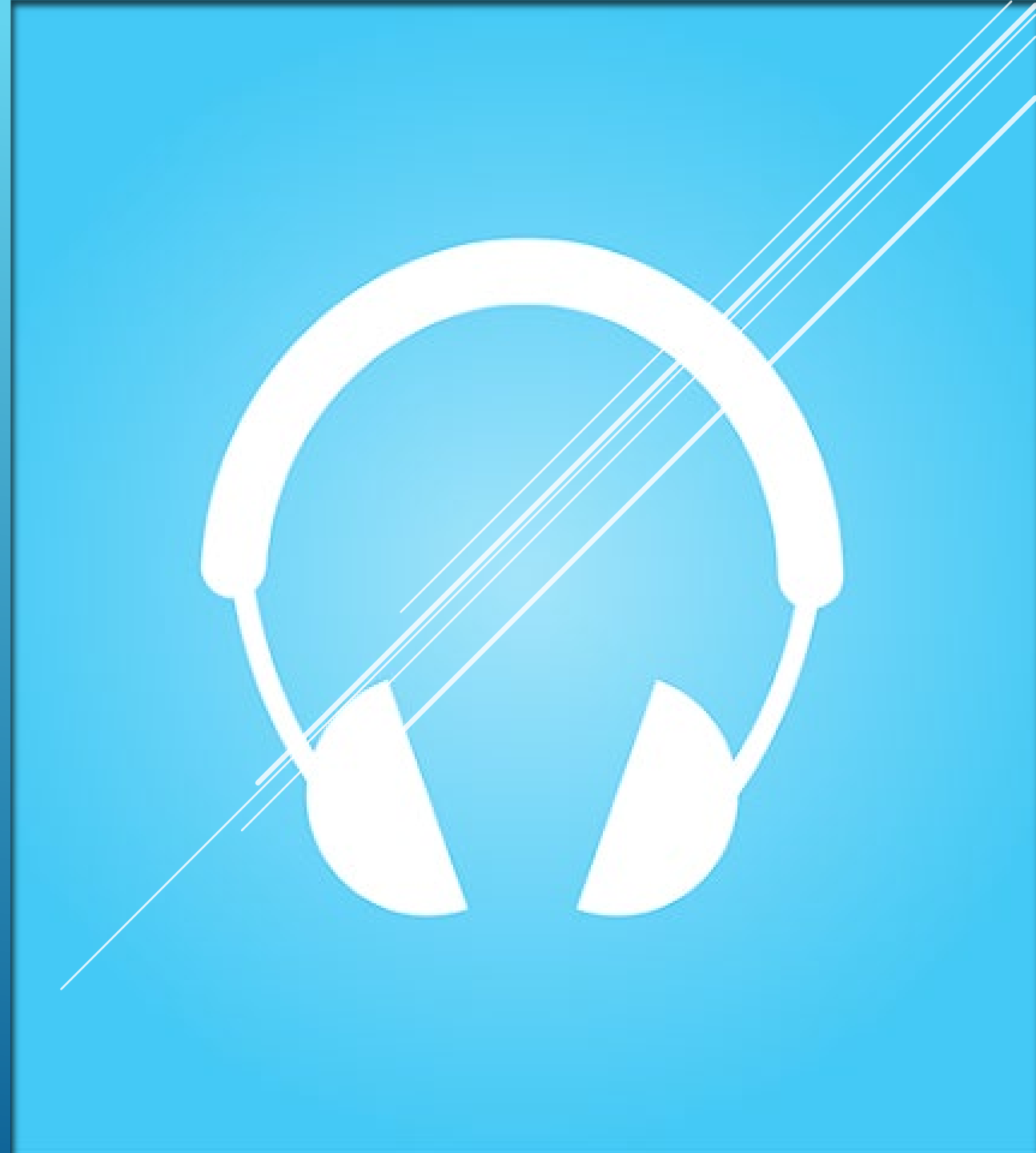

#### WHAT YOU NEED

#### ► Phone

- ► Earbuds
- ListenWIFI app

A classroom that supports Listen-Everywhere

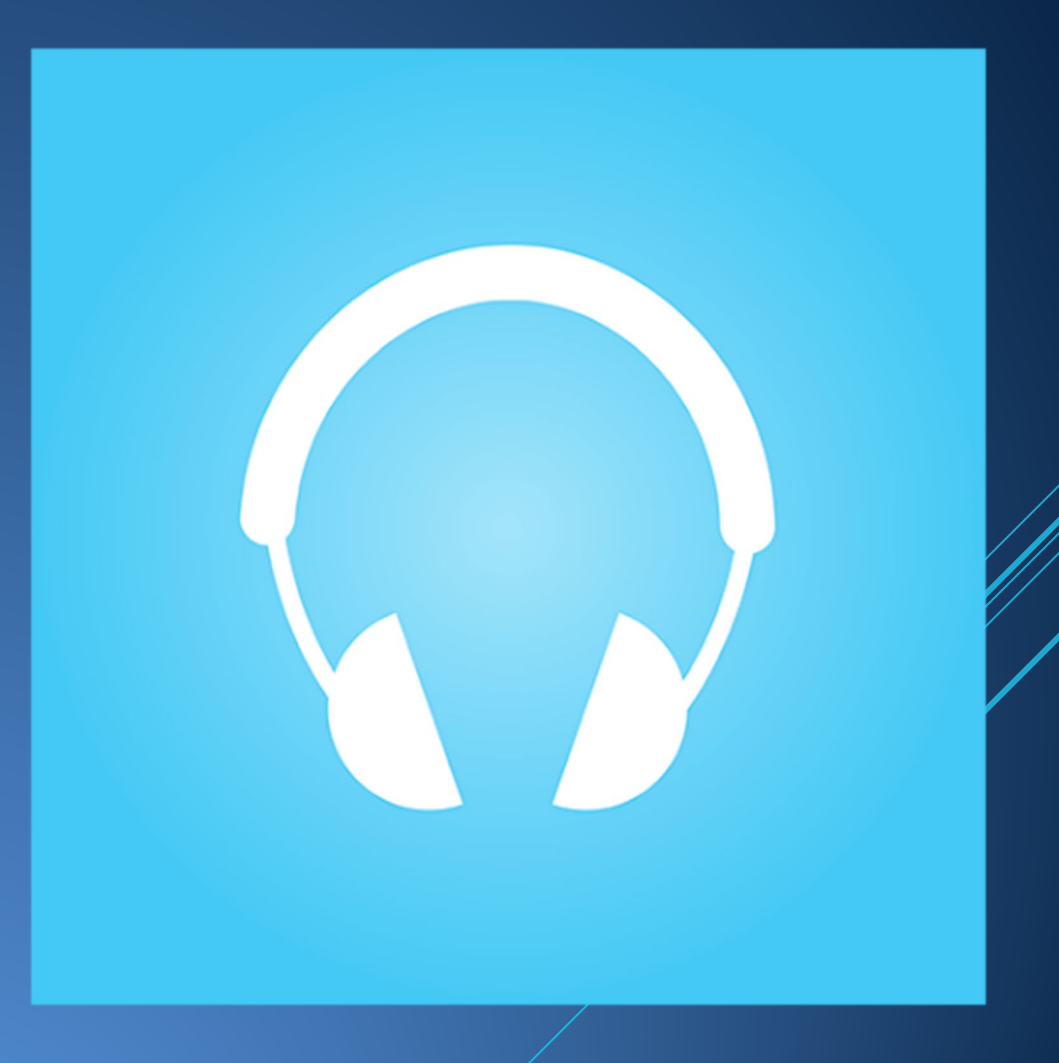

#### OVERVIEW

- Verify that the room you are in supports Listen-Everywhere.
- Register your phone's mac address at onyen.unc.edu.
- Download the ListenWIFI app to your phone.
- Connect to the Listen-Everywhere wireless network within the room.
  - Contact ITS Classroom Hotline for the password.
  - Private Wi-Fi address or randomized MAC address should be turned off in your network settings.
- Use the ListenWIFI app to connect to the room.

#### VERIFY THE ROOM SUPPORTS LISTEN-EVERYWHERE

► To get a list of rooms that support Listen-Everywhere:

- ► Go to hotline.unc.edu
- Select 'Classroom Info' or 'Find a Classroom on Campus'
- Under the Audio section check the 'Listen Everywhere' box
- ► Click 'SEARCH'

#### FIND YOUR PHONE'S MAC ADDRESS

- ► Android
  - Settings
  - About phone
  - Scroll down and find the 'Device Wi-Fi MAC address'
- ► iPhone
  - Settings
  - ► General
  - About
  - ► Find the 'Wi-Fi Address'
- ▶ These menus can change depending on the phone or operating system.

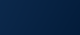

#### DHCP REGISTRATION

- ► Go to onyen.unc.edu
- Select 'DHCP Network Registration'
- Agree to the University Appropriate Use and Onyen Policy and continue.
- Select 'Add a Registration'
- Enter a name for the device you are registering and the 12-Character Mac Address of the device and then press submit.

#### DOWNLOAD THE LISTEN EVERYWHERE APP

The application is named ListenWIFI and can be found on both the Apple app store and the Google Play store.

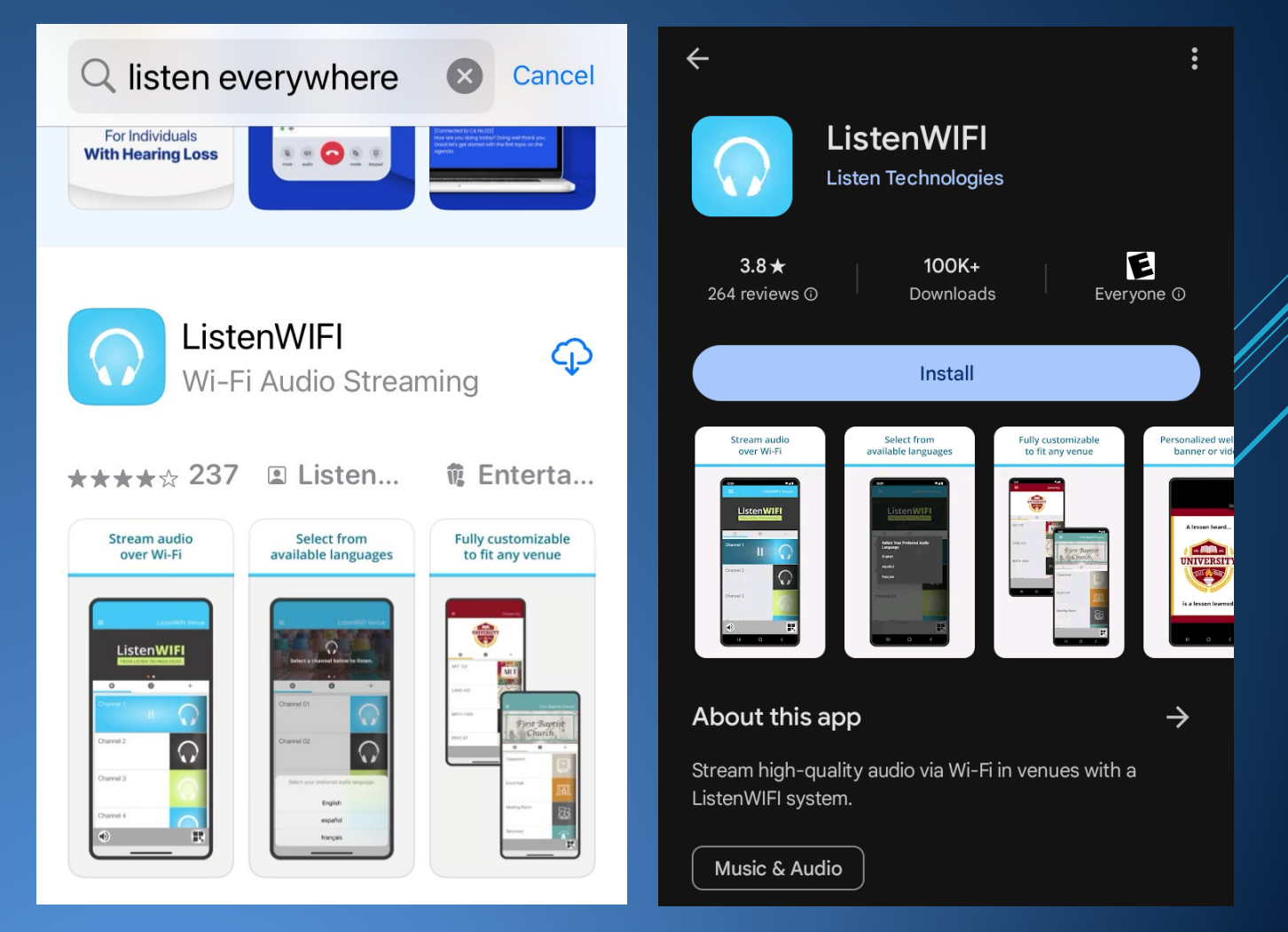

### CONNECT TO LISTEN-EVERYWHERE WIFI

- Contact ITS Classroom Hotline for the Listen-Everywhere Wi-Fi password.
  - ▶ 919-962-6702
  - ▶ <u>hotline@unc.edu</u>
- While in the room select the Listen-Everywhere wifi network.
- Android
  - Under privacy change 'Use randomized MAC' to 'Use device MAC'.
- ► iPhone
  - Private Wi-Fi Address should be turned off.

| Password   Show password   Auto-Join   Auto-Join   Password   Password   Password   Detect automatically   Proxy   None   Pastings   Settings   DHCP   Password   None   Password   Low Data Mode   DHCP   None   Private Wi-Fi Address   Wi-Fi Address                                                                                                    | _isten-Everywhere            |          | <b>〈</b> Wi-Fi Listen-Eve                    | rywhere                         |
|----------------------------------------------------------------------------------------------------|------------------------------|----------|----------------------------------------------|---------------------------------|
| Auto-Join Password Password Vetered Vetered Vetect automatically Vorxy None Settings Settings | Password                     |          | Forget This Networ                           | rk                              |
| Auto-Join<br>Password<br>Password<br>Password<br>Password<br>Password<br>Password<br>Password<br>Password<br>Low Data Mode<br>Low Data Mode helps reduce your<br>iPhone data usage over your cellular<br>network or specific Wi-Fi networks you<br>select. When Low Data Mode is turned<br>on, automatic updates and background<br>tasks, such as Photos syncing, are<br>paused.<br>Private Wi-Fi Address                                                                                                    |                              | _        |                                              |                                 |
| Actered   Detect automatically   broxy   None   Desettings   DHCP   Drivacy   Use randomized MAC (default)   Use device MAC     Carreet   Carreet   Carreet     Password     Password     Low Data Mode   Low Data Mode helps reduce your   iPhone data usage over your cellular   network or specific Wi-Fi networks you   select. When Low Data Mode is turned   on, automatic updates and background   tasks, such as Photos syncing, are   paused.     Virvate Wi-Fi Address                                                                                                    | ] Show password              |          | Auto-Join                                    |                                 |
| Adetered   Detect automatically   Proxy   Aone   Desettings   DHCP   Privacy   Use randomized MAC (default)   Dise device MAC     Cancer     Cancer     Low Data Mode   Low Data Mode   Low Data Mode   Low Data Mode   Low Data Mode   Low Data Mode   Low Data Mode   Low Data Mode   Private Wi-Fi Address                                                                                                    |                              |          | Password ••                                  |                                 |
| Detect automatically   Droxy   None   Desettings   DHCP   Drivacy   Dise randomized MAC (default)   Dise device MAC     Cancer Connect   Wi-Fi Address   Dista Mode     Low Data Mode   Low Data Mode   Low Data Mode   Low Data Mode   Low Data Mode   Low Data Mode   Dista Mode   Private Wi-Fi Address                                                                                                    | 1etered                      |          |                                              |                                 |
| broxy   None   > settings   OHCP   brivacy   Use randomized MAC (default)   Use device MAC     Cancer   Low Data Mode   Low Data Mode helps reduce your   iPhone data usage over your cellular   network or specific Wi-Fi networks you   select. When Low Data Mode is turned   on, automatic updates and background   tasks, such as Photos syncing, are   paused.   Wi-Fi Address Wi-Fi Address                                                                                                    | Detect automatically         | <b>•</b> |                                              |                                 |
| None   > settings   > HCP   > rivacy   Use randomized MAC (default)   Use device MAC     Cancer   Connect    Low Data Mode helps reduce your iPhone data usage over your cellular network or specific Wi-Fi networks you select. When Low Data Mode is turned on, automatic updates and background tasks, such as Photos syncing, are paused.   Private Wi-Fi Address   Wi-Fi Address                                                                                                    | Proxy                        |          | Low Data Mode                                |                                 |
| P settings   DHCP   Privacy   Use randomized MAC (default)   Use device MAC     Cancer Connect      Note: Connect   Note: Connect   Network or specific Wi-Fi networks you select. When Low Data Mode is turned on, automatic updates and background tasks, such as Photos syncing, are paused.   Private Wi-Fi Address                                                                                                    | lone                         | •        | Low Data Mode helps<br>iPhone data usage ove | reduce your<br>er your cellular |
| OHCP       Image: Select: When Low Data Mode is turned on, automatic updates and background tasks, such as Photos syncing, are paused.         Use randomized MAC (default)       Image: Private Wi-Fi Address         Use device MAC       Image: Connect         Wi-Fi Address       Image: Connect                                                                                                    | <sup>D</sup> settings        |          | network or specific Wi                       | i-Fi networks you               |
| brivacy<br>Use randomized MAC (default)<br>Use device MAC                                                                                                    | ЭНСР                         | -        | on, automatic updates and background         |                                 |
| Use randomized MAC (default)<br>Use device MAC                                                                                                    | Privacy                      |          | tasks, such as Photos<br>paused.             | syncing, are                    |
| Jse device MAC                                                                                                    | Jse randomized MAC (default) | •        |                                              |                                 |
| Cancer Connect Wi-Fi Address 💫 💐 🕮 🕬                                                                                                    | Jse device MAC               |          | Private Wi-Fi Addre                          | ess                             |
|                                                                                                    |                              | nect     | Wi-Fi Address 🍋                              | u instructions                  |

## USE THE LISTENWIFI APP

- Open the app and it should search for venues.
- Select the room that you are in from the list of rooms available, and audio from the room should play through the phone.
- Contact ITS Classroom Hotline if you have any issues.
  - ▶ 919-962-6702
  - ► <u>hotline@unc.edu</u>

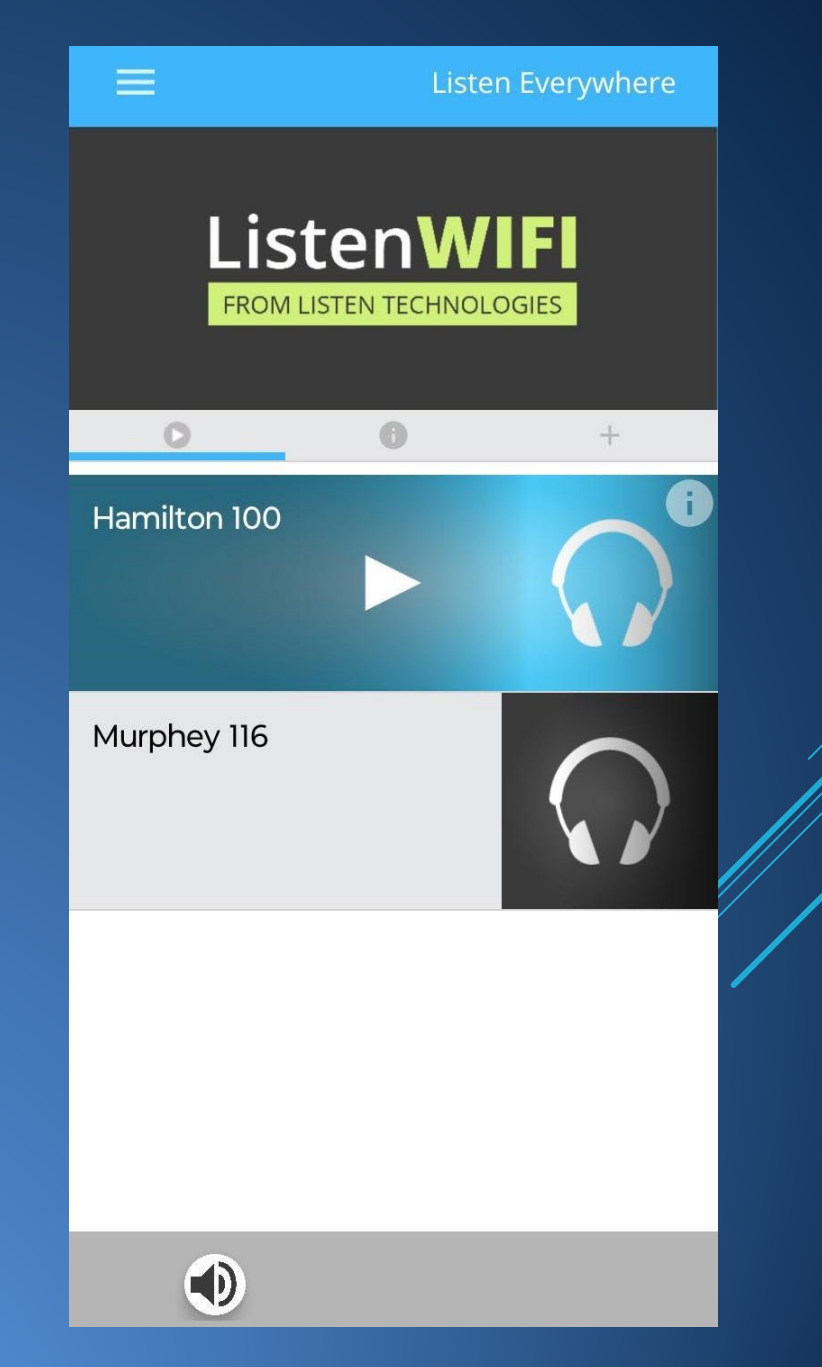